สัส